## 评教系统操作指南 (电脑端)

## 步骤描述:

- 1.登录"上财门户",在"应用中心"—"教学服务"中添加"商学院学生中心"模块(点击心型图示)。
- 2.在"我的应用"中点击"商学院学生中心"模块。
- 3.在"功能服务"中点击"教务管理"模块。
- 4.在"**评教**"模块,点击"进入"。
- 5.在"教学质量"模块中点击"教学评价"-"课程评教"子项目,在"待评教活动"中的"操作"栏中点击"进入评教"进入待 评教课程界面。
- 6.点击"进入评教", 弹出问卷填写窗口, 完成全部选项并"提交"。提交成功后, 问卷评教下的按钮会变成"修改评估", 此时可以修改评估选项。
- 7.返回前序操作界面,确认不再修改评教内容后,点击最下方"提交评教信息"按钮,验证当前列表所有课程任务是 否全部完成。验证通过后,系统会更新课程评教状态为"已完成",则完成本次评教。
- 如何确认已完成本次评教: 评教活动界面的最下方显示灰色"已提交", 点击"修改评估", 提示"您已完成评教, 不能修改评教信息"。
- 详见后续图示

| 鼻上对门户                              | 学习、工作、生活都在这里…                     |              |       | ♀ 帮助中心 🖌 | │问题反馈 🛛 🕞 安全退出 |
|------------------------------------|-----------------------------------|--------------|-------|----------|----------------|
| 我的首页 应用中心                          | 消息中心 资讯中心 部                       | 门服务          |       | 全文检索     | ٩              |
| 应用中心 🗘                             | 教学服务 (21)                         | 收藏人数 中便用人次 中 | 上线时间♦ | 搜索应用     | ٩              |
| 所有服务(78)                           | 全校培养计划<br>查询全校培养计划                |              |       | 0        | \$             |
| 教学服务 (21)<br>科研服务 (8)              | 全校教学任务<br>查询全校教学任务信息              |              |       | 0        | ¢              |
| 学工服务 (13)<br>国际化服务 (3)<br>财务服务 (4) | 商学院学生中心 商学院学生中心                   |              |       | 0        |                |
| 后勤服务 (2)<br>安保服务 (3)               | 校外考试 报名参加校外考试                     |              |       | 0        | Cî<br>Cî       |
| 生活服务 (4)<br>健康服务 (2)<br>图书服务 (8)   | 学籍异动<br>項报学籍异动,查询学籍异动申请<br>审批结果   |              |       | 0        | ¢;             |
| IT服务 (4)<br>毕业服务 (6)               | 学位申请 网上申请学位                       |              |       | 0        | \$             |
|                                    | 资格考试<br>报名参加资格考试                  |              |       | 0        | ¢;             |
|                                    | 免援补考<br>提交免修免试缓补考的申请,查询<br>申请审批结果 |              |       | 0        | \$             |
|                                    | 上财大讲堂<br>在线收看学术报告、公开课视频           |              |       | 0        | \$             |

步骤1:登录"**上财门户**",在"**应 用中心**"—"**教学服务**"中添加"**商 学院学生中心**"模块(点击心型图 示)。

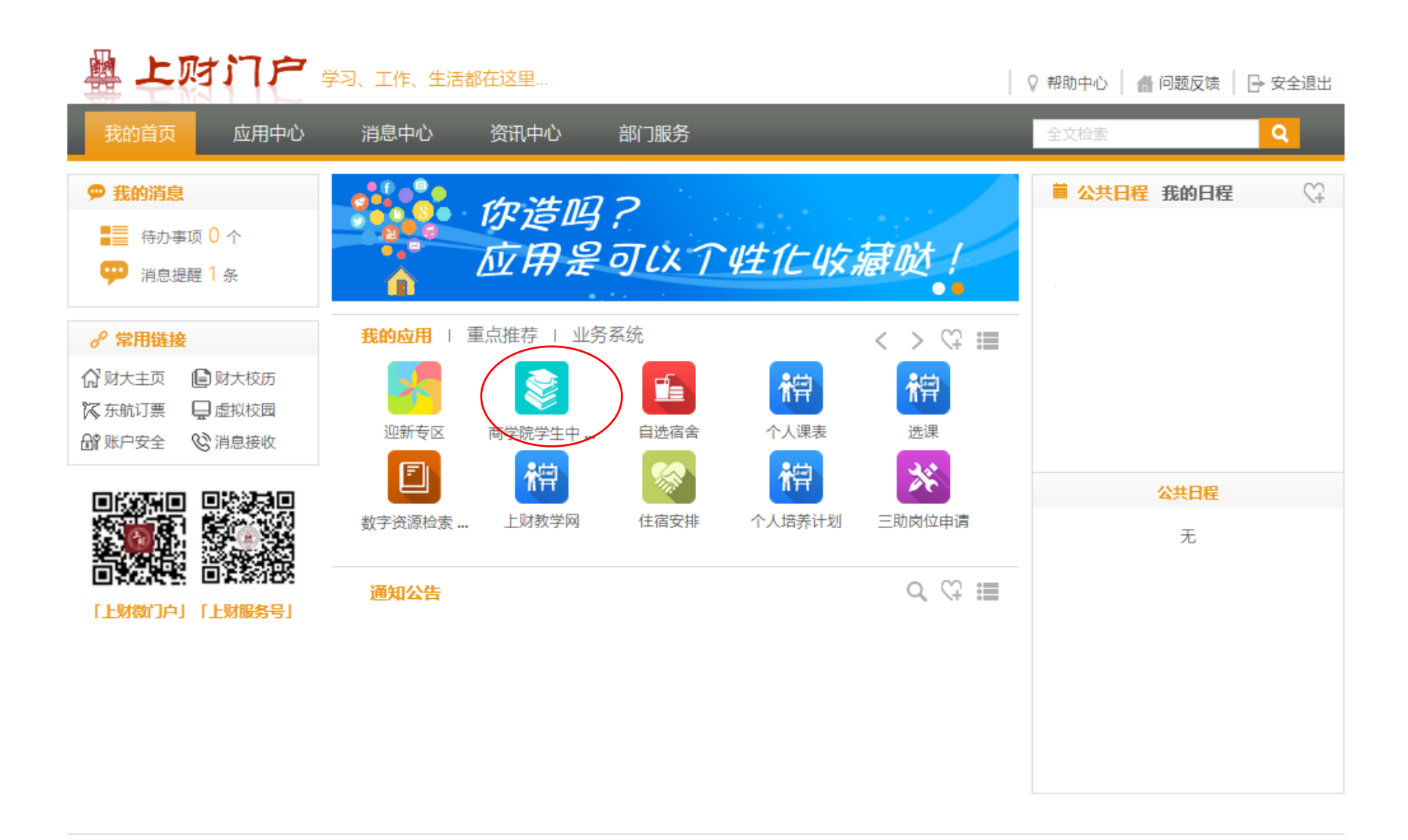

步骤2:在"**我的应用**" 中找到"**商学院学生中** 心"模块,点击进入。

Copyright 2015 All rights reserved 上海财经大学 浏览器支持: 💿 🦁 🥰 (6.0+极速) 🔏 (IE8+)

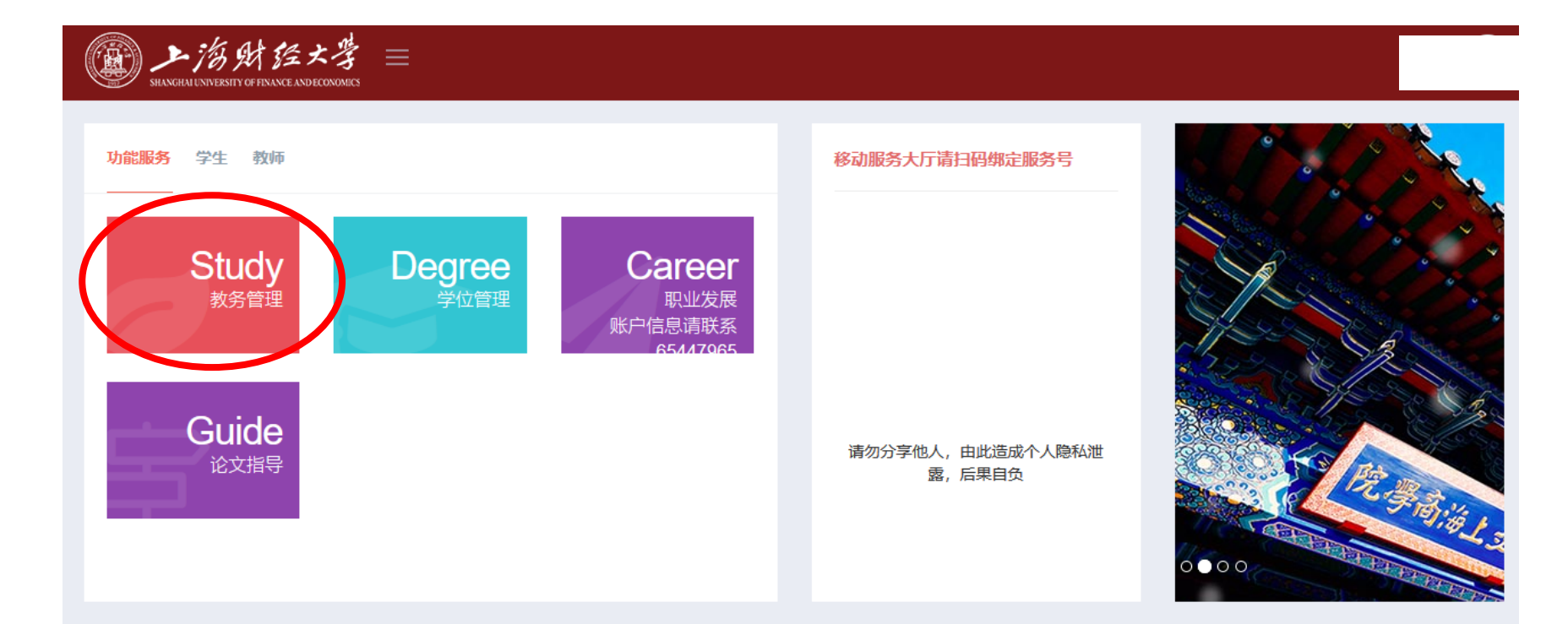

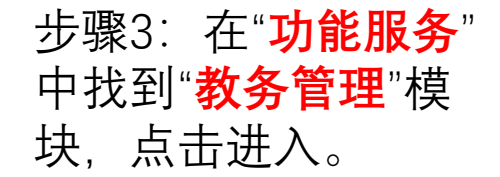

| ◎教务通知 + 更多 | ふ学位通知 | <b>十</b> 更多 |
|------------|-------|-------------|
| 教务通知       |       |             |
| 教务通知       |       |             |
| 教务通知       |       |             |
| 教务通知       |       |             |
| 教务通知       |       |             |
|            |       |             |

| 「「お好好」<br>SHANGHAN UNIVERSITY OF FINANCE AND ECONON                                                                                    |              |                           |                                                        |
|----------------------------------------------------------------------------------------------------|--------------|---------------------------|--------------------------------------------------------|
| <b>俞</b> 我的主页                                                                                                    | Q. 评教        |                           |                                                        |
| <b>教务管理</b> 3. 功能矩阵 1. 课表音看                                                                                                    | 教学服务平台<br>评教 | <b>&gt;&gt;进入&lt;&lt;</b> |                                                        |
| <ul> <li>快速電子</li> <li>快速電子</li> <li>快速電子</li> <li>快速電子</li> <li>快速電子</li> <li>快速電子</li> <li>(可选核心/选修课)</li> <li>(可选核心/选修课)</li> </ul> |              |                           | 步骤4:找到" <mark>评教</mark> "模<br>块,点击" <mark>进入</mark> "。 |
| <ul> <li>★ 成绩查询</li> <li>★ 学籍异动</li> <li>↓ 学籍异动</li> <li>↓ 评教</li> <li>◆ 常用数据库</li> </ul>                                              |              |                           |                                                        |

| 文字》 Shanghai University o<br>集单 《                                         | of Finance and Ec | onomics 2017年2月1日<br>課程评教 × |      |    |      |           |            |
|---------------------------------------------------------------------------|-------------------|-----------------------------|------|----|------|-----------|------------|
| 您好,       ●     □       ●     □       ○     □       ○     □       ○     □ | (                 | 动历史评教活动                     |      |    |      | 🔿 English |            |
|                                                                           | 序号                | 活动名称                        | 起止时间 | 排序 | 是否完成 | 操作        |            |
| □ ○学籍管理                                                                   | 1                 | 2022-2023秋I学期MBA/EMBA评教     |      | 否  | 未完成  | 进入评数      |            |
| ■ ● 教学评价                                                                  |                   |                             |      |    |      |           |            |
|                                                                           |                   |                             |      |    |      |           | 尗          |
|                                                                           |                   |                             |      |    |      |           | "#         |
| ॻऀ॑॓ॖॻॏॠऀ                                                                 |                   |                             |      |    |      |           | 37<br>⊟    |
|                                                                           |                   |                             |      |    |      |           |            |
|                                                                           |                   |                             |      |    |      |           | <b>1</b> 7 |
|                                                                           |                   |                             |      |    |      |           | 待          |
|                                                                           |                   |                             |      |    |      |           |            |
| •                                                                         |                   |                             |      |    |      |           |            |
|                                                                           |                   |                             |      |    |      |           |            |
|                                                                           |                   |                             |      |    |      |           |            |

步骤5:找到"**教学质量**"模块, '**教学评价**"-"**课程评教**"子项 目,在"**待评教活动**"中的"<mark>操</mark> 作"栏中点击"**进入评教**"进入 待评教课程界面。

| 序号 | 学年学期 | 课程序号 | 课程代码 | 课程名称 | 开课院系         | 授课教师 | 问卷评教 |
|----|------|------|------|------|--------------|------|------|
| 1  |      |      |      |      | MBA/EMBA/DBA |      | 进行评教 |
| 2  |      |      |      |      | MBA/EMBA/DBA |      | 进行评教 |
| 3  |      |      |      |      | MBA/EMBA/DBA |      | 进行评教 |
| 4  |      |      |      |      | MBA/EMBA/DBA |      | 进行评教 |

| e -  | 200 Jan 200 Jan 200 Ja | 海辺南日      | 通识从词        | ····································· |                 | 五:田心之        | 大変が田 本に引ま | ) <b></b> |
|------|----------------------------------------------------------------------------------------------------|-----------|-------------|---------------------------------------|-----------------|--------------|-----------|-----------|
| 序亏 1 | 子年子期                                                                                                    | 味柱序亏      |             | 味柱名和                                  |                 |              | 授诛教师      | 回管评教      |
| 1    | 2022-2023 (1)                                                                                                    |           |             |                                       | <b></b>         | MBA/EMBA/DBA |           | 世行评烈      |
| 2    | 2022-2023 (1)                                                                                                    | 学生评教      |             |                                       |                 |              | 23        | 世门叶羽      |
| 4    | 2022-2023 (1)                                                                                                    |           |             | 4 <b>5</b> 4 \ H                      | 1711. 7. 41. 11 |              | ^         | 进行评教      |
|      | (-/                                                                                                    |           |             | 1BA课                                  | 程体系教字·          | 评估表          |           | A213 414A |
|      |                                                                                                    | 课程名称:     |             | 教师名称:                                 |                 |              | _         |           |
|      |                                                                                                    | 问卷说明:MBA课 | 程体系教学评估表    |                                       |                 |              | _         |           |
|      |                                                                                                    | 1: 各教学环节  | 评分设计合理性     |                                       |                 |              |           |           |
|      |                                                                                                    | 〇 优秀      | ○ 良好        | 〇 较好                                  | 〇一般             | 〇 差          |           |           |
|      |                                                                                                    | 2: 课程学习目标 | 标的完成程度      |                                       |                 |              |           |           |
|      |                                                                                                    | 〇 优秀      | 〇 良好        | ○ 较好                                  | 〇一般             | 〇差           |           |           |
|      |                                                                                                    | 3:课程目标的i  | 设计科学合理      |                                       |                 |              |           |           |
|      |                                                                                                    | 〇 优秀      | ○ 良好        | 〇 较好                                  | 〇一般             | O 差          |           |           |
|      |                                                                                                    | 4: 教师充分围绕 | 绕教学目标开展教学活动 |                                       |                 |              |           |           |
|      |                                                                                                    | 〇 优秀      | 〇 良好        | 〇 较好                                  | 〇 一般            | O 差          |           |           |
|      |                                                                                                    | 5:教学活动进   | 度安排合理       |                                       | _               |              | ~         |           |
|      |                                                                                                    |           |             |                                       | 提交关闭            |              |           |           |

步骤6:点击"进入 评教",弹出问卷 填写窗口,完成全 部选项并"提交"。 提交成功后,问卷 评教下的按钮会变 成"修改评估",此 时可以修改评估选 项。

| 提交问:<br>当点击提交评教信息<br>后则不能修改 问卷<br>证法了。 | 提交问卷后<br>问卷 | 当点击提交评教信息<br>后则不能修改 问卷<br>评估了。 | 提交问卷》 | Nn) |
|----------------------------------------|-------------|--------------------------------|-------|-----|
| 当点击提交评教信息<br>后则不能修改 问卷<br>证法了。         | 提交问卷后<br>问卷 | 当点击提交评教信息<br>后则不能修改 问卷<br>评估了。 | 提交问卷》 |     |
| 当点击提交评教信息<br>后则不能修改 问卷<br>证估了。         | 信息<br>问卷    | 当点击提交评教信息<br>后则不能修改 问卷<br>评估了。 |       |     |
| 当点击提交评教信息<br>后则不能修改 问卷<br>证估了。         | 信息<br>问卷    | 当点击提交评教信息<br>后则不能修改 问卷<br>评估了。 |       |     |
| 证估了。                                   |             | 评估了。                           |       |     |
|                                        |             |                                |       |     |
|                                        |             | 1                              |       |     |

步骤7:返回前序操作界面, 确认不再修改评教内容后, 点击最下方"**提交评教信息**" 按钮,验证当前列表所有课 程任务是否全部完成。 验证通过后,系统会更新课 程评教状态为"**已完成**",则 完成本次评教。

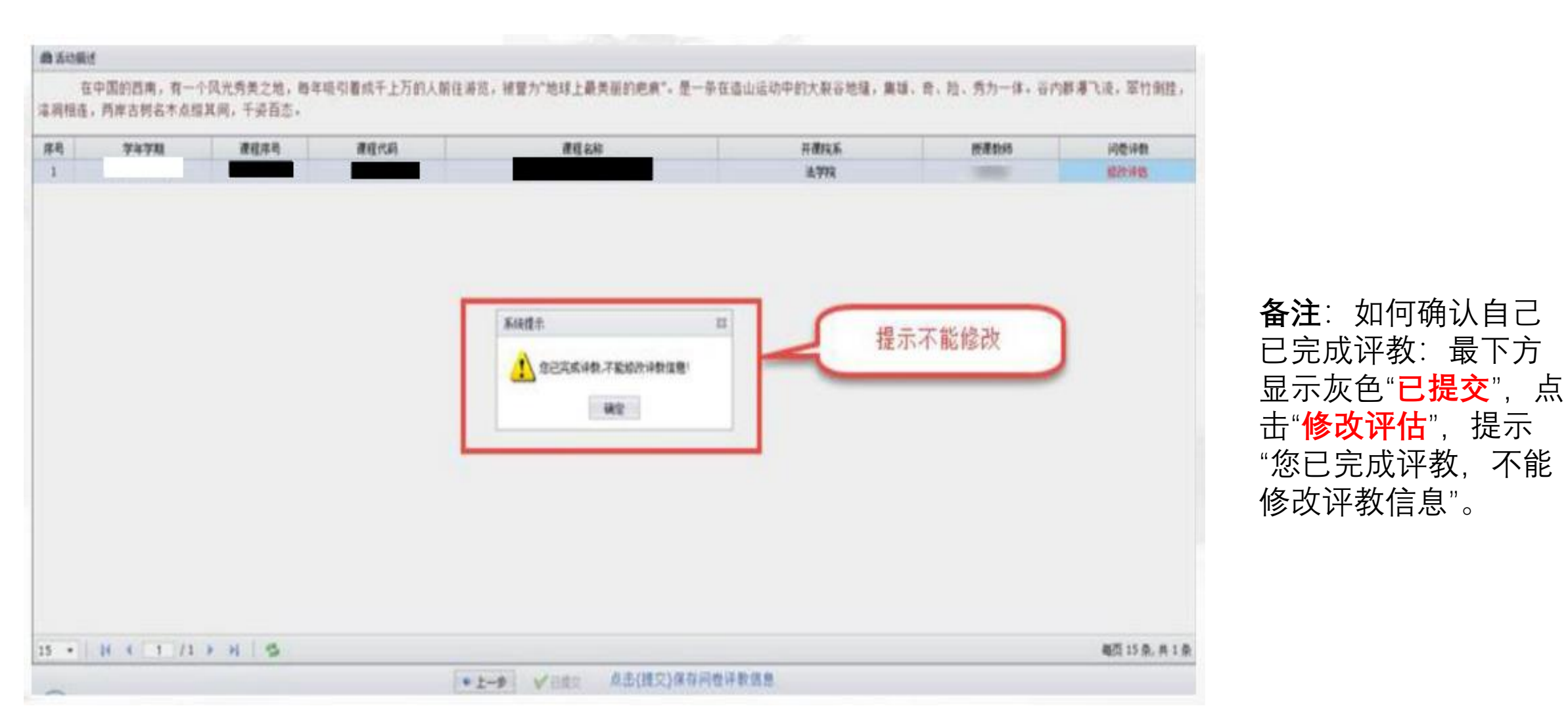